# **Recurring Billing**

Last Modified on 07/10/2025 3:35 pm EDT

Recurring Billing enables a fixed fee to be automatically charged to a customer's account on a regular schedule whether monthly, quarterly, semi-annually, or annually—for services like meter reading, monitor fees, or appliance maintenance contracts.

For Recurring Billing processing see Billing Entry.

### Maintenance Table Setup

For Recurring Billing to be processed, the following maintenance tables will need to be set up prior to billing.

- 1. Department
- 2. Price
- 3. Recurring Cycle Code

#### Department

Each billable item must be added to the *Department* table. Navigate to *Main Menu / Supervisor Menu / Maintenance Menu / Maintenance Tables / Department*.

- 1. Select Edit/Create for Mode and press Continue.
- 2. To add a new line item, select Create at the bottom of the screen or press F4 to insert an empty line.
- 3. Enter Division 1 and press Tab to the Description field.
- 4. Enter a description of the fee.
- 5. Select Sale as the Department Type or leave blank.
- 6. Select the applicable tax columns for Sales Tax, Federal Tax, or Other (City, County taxes).
- 7. Enter 13 for the Posting Transaction Code.

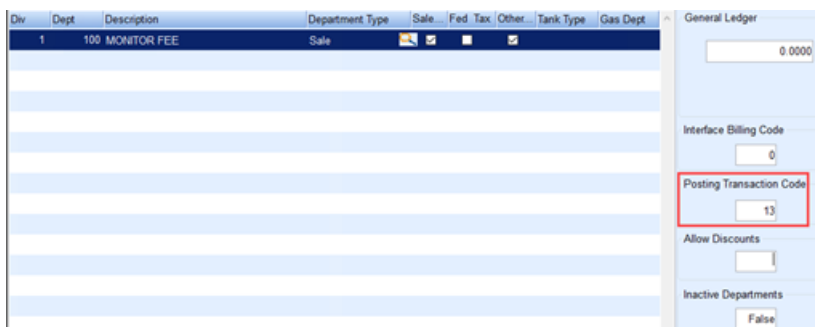

8. Once all departments have been added, return to the *Maintenance Mode and Scope* window, select *Copy* and the *Division* ranges to copy in the *To Min* and *To Max* fields from the Division 1 entry and press **Continue**.

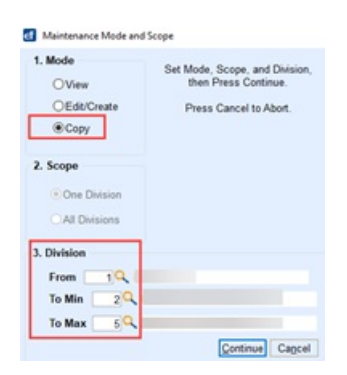

## Price

A Price Code must be added for each billable item.

**Example**: A Price Code for a Monitor Fee will need to be added if customers are to be billed for monitor fees. One Price Code can have multiple tiers if applicable. Using the example below, the fees are structured for Annual, Semi Annual, and Quarterly.

1. Navigate to Main Menu / Supervisor Menu / Maintenance Menu / Maintenance Tables / Price and

select *Edit/Create* for *Mode* then **Continue**.

- 2. Select Create or Press F4 to insert an empty line.
- 3. In the Division column, Enter 1 and press Tab.
- 4. Enter a Description and press Tab.
- 5. In the lower section under Pricing Tiers, enter the charge price for the fee. There can be multiple tiers if the

fee has multiple values.

| Division | Price Code | Price Description |                    | Price Type     | Avgd Price Y/N | Rack Code | Rack Price Description |
|----------|------------|-------------------|--------------------|----------------|----------------|-----------|------------------------|
| 1        | 67         | MONITOR FEE       |                    | 0              | No             | 0         |                        |
|          |            |                   |                    |                |                |           |                        |
|          |            |                   |                    |                |                |           |                        |
|          |            |                   |                    |                |                |           |                        |
|          |            |                   |                    |                |                |           |                        |
|          |            |                   |                    |                |                |           |                        |
|          |            |                   |                    |                |                |           |                        |
|          |            |                   |                    |                |                |           |                        |
|          |            |                   |                    |                |                |           |                        |
|          |            |                   |                    |                |                |           |                        |
|          |            |                   |                    |                |                |           |                        |
|          |            |                   |                    |                |                |           |                        |
|          |            |                   |                    |                |                |           |                        |
|          |            |                   |                    |                |                |           |                        |
|          |            | Pricing Tiers     | Starting Gallons E | Ending Gallons | Low Cap        | High Ca   | ap Margin              |
|          |            | A Tier 100.0000   | 0                  | 0              | 0.0000         | 0.0       | 000 0.0000             |
|          |            | B Tier 50.0000    | 0                  | 0              | 0.0000         | 0.0       | 0.0000                 |
|          |            | C Tier 25.0000    | 0                  | 0              | 0.0000         | 0.0       | 0.0000                 |
|          |            | D Tier 0.0000     | 0                  | 0              | 0.0000         | 0.0       | 0.0000                 |
|          |            | E Tier 0.0000     | 0                  | 0              | 0.0000         | 0.0       | 0.0000                 |

6. Repeat for each fee. If Division 1 pricing applies to all divisions, the copy tool can be utilized. If pricing is different for each division, it is recommended to add the prices codes manually for each location.

### Recurring Cycle Code

Recurring billing is processed based on cycle codes. It is recommended to have different cycle codes for each

#### billing situation such as Monthly, Quarterly, Semi Annual, etc.

| Division | Cycle Code | Description                       | ^ |
|----------|------------|-----------------------------------|---|
| h        | 15         | ANNUAL MONITOR FEE CUSTOMER       |   |
| 1        | 16         | SEMI ANNUAL MONITOR FEE CUSTOMER  |   |
| 1        | 17         | MONTHLY SERVICE CONTRACT CUSTOMER |   |

- 1. Navigate to Main Menu / Supervisor Menu / Maintenance Menu / Maintenance Tables / Recurring Cycle Code. For Mode, select Edit/Create and press Continue.
- 2. Select Create or Press F4 to insert an empty line.
- 3. Enter *Division* 1 and press **Tab**.
- 4. Enter a *Cycle Code* of your choosing and press **Tab**.
- 5. Enter a Description.
- 6. Repeat for each Cycle Code and **Save** when finished.
- 7. If Division 1 Recurring Cycle Codes apply to all divisions, the copy tool can be utilized. Otherwise, create an entry for each cycle code per division.